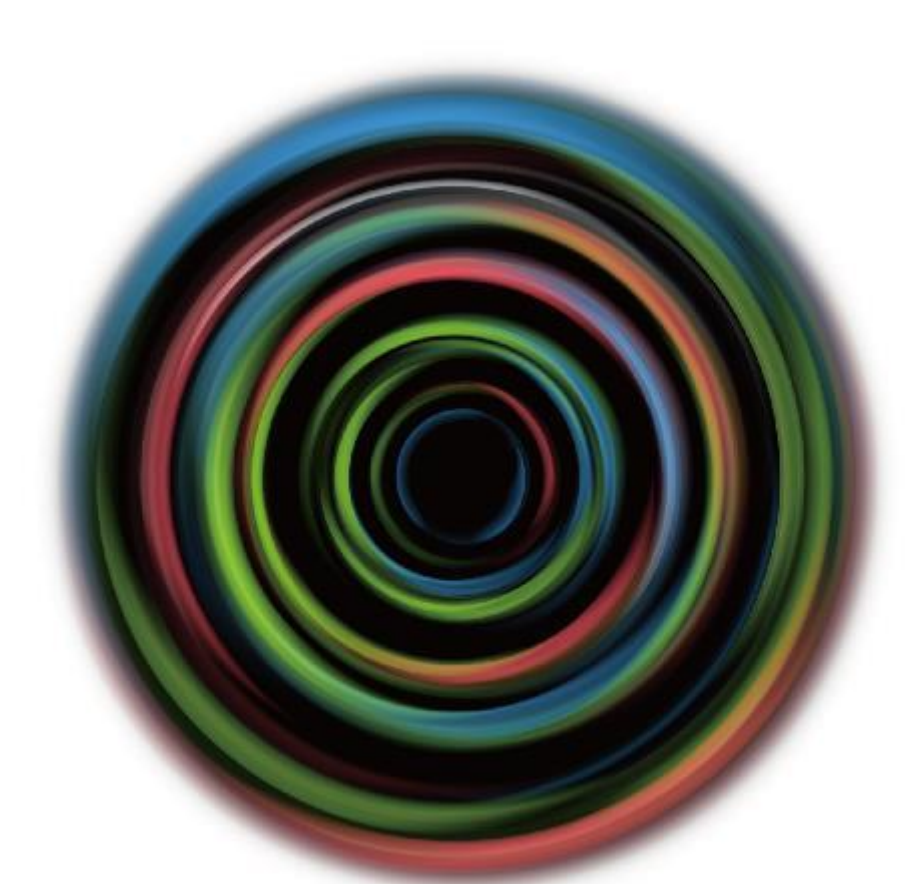

### **Deloitte Tohmatsu Innovation Park** 会員登録方法

目次

# 会員登録について

4

# 会員登録について

当施設の会員になるには「基本会員情報」と「施設会員情報」の2つの登録が必要になります

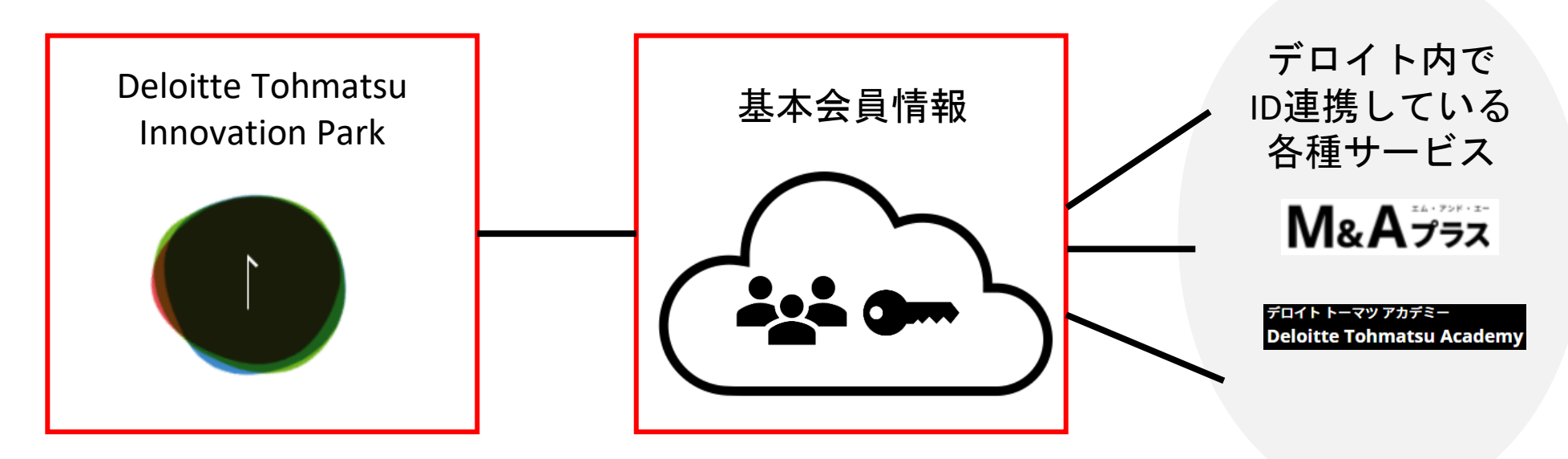

施設会員情報を管理 デロイトの各種サービスの会員情報を管理 (勤務先などの会員情報を保存) (パスワード、メールアドレスなどを保存) 会員登録について – 会員登録フロー -

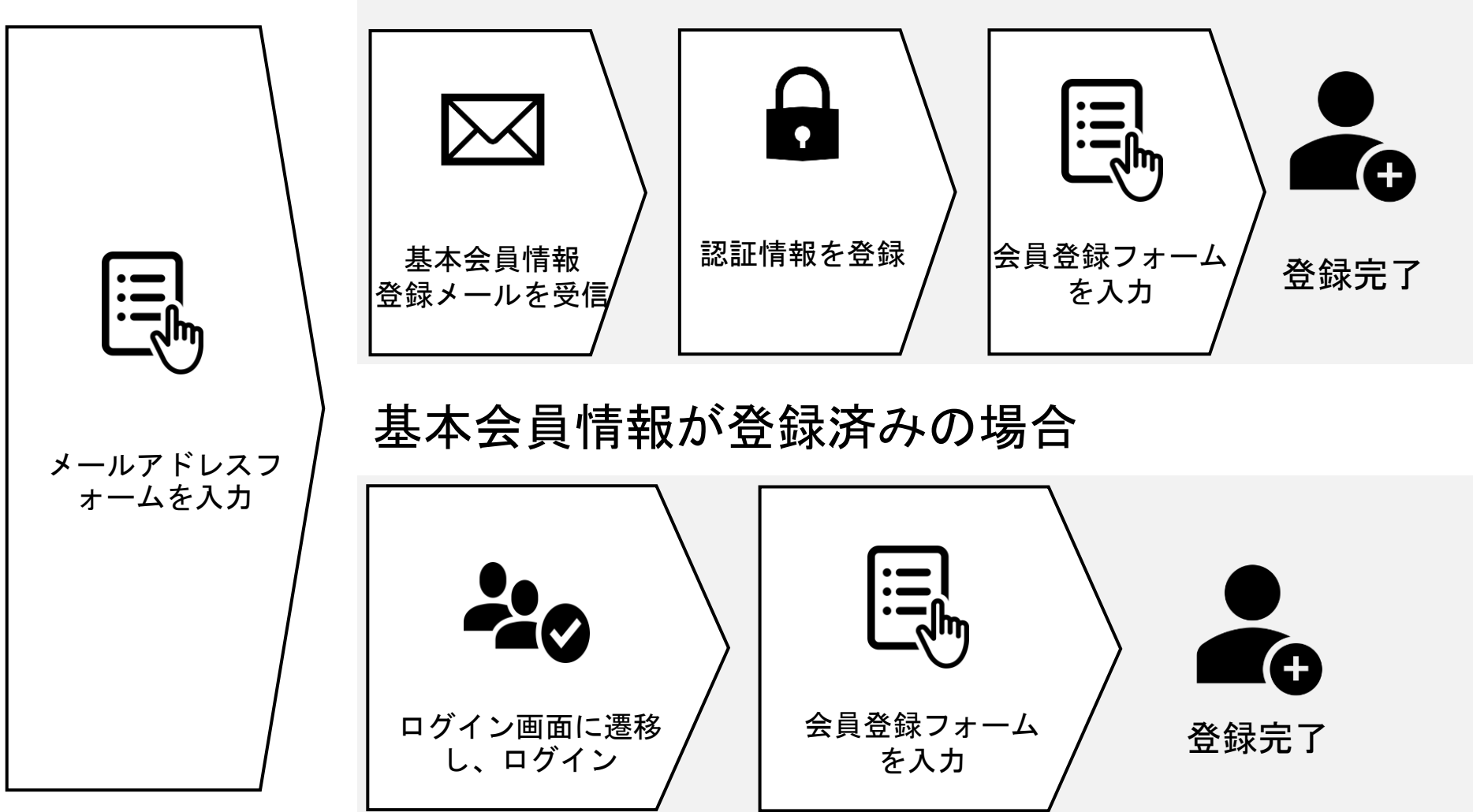

基本会員情報を登録していない場合

会員登録について – 会員登録フロー①-

ヘッダーまたはフッターメニューから 「会員登録」リンクをクリックします

氏名、登録するメールアドレスを入力し、「送信」ボタンをクリックします

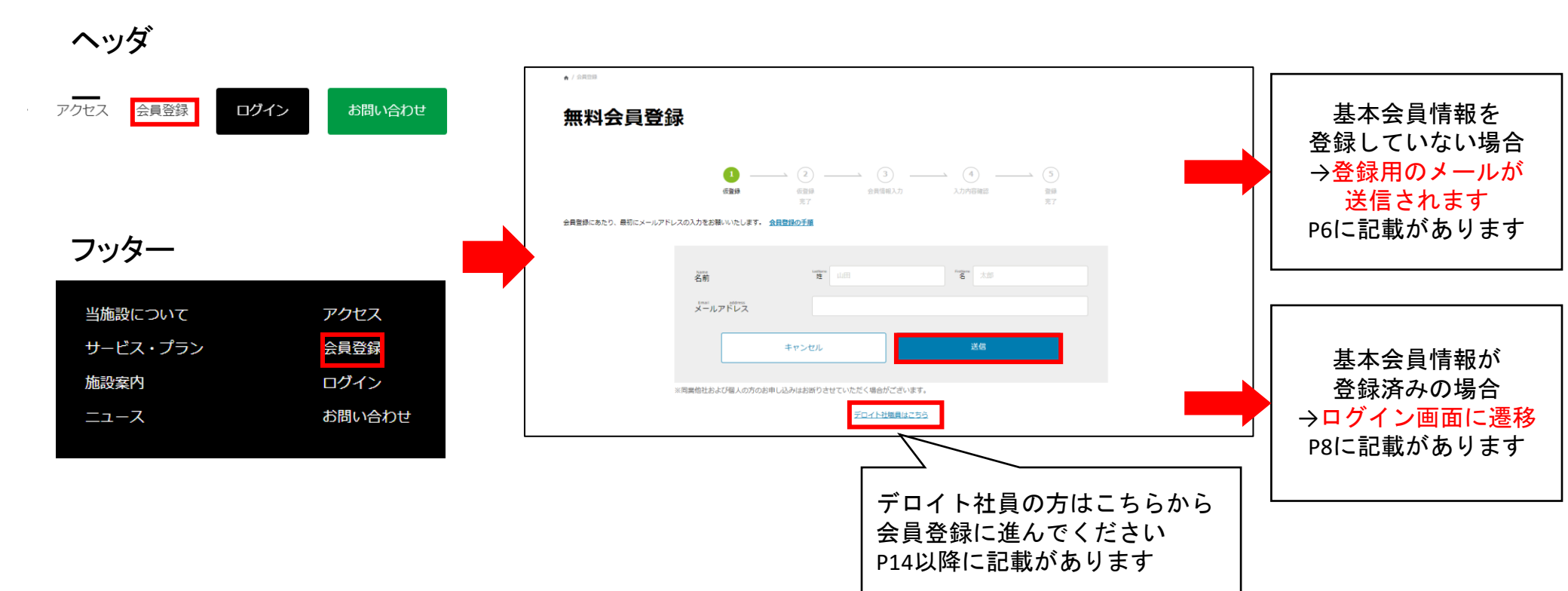

# 会員登録について – 基本会員情報登録フロー①-

#### 基本会員情報登録フロー

登録用のメール

次のアクションを実行することにより、管理者よりあなたのUser Passportアカウントの更新が要求されています: Eメールの確認, 利用規約, パスワードの更新, ユーザーアカウント情報の更新。以下のリンクをクリ ックしてこのプロセスを開始してください。

<u>アカウントの更新</u>

このリンクは12 時間だけ有効です。

管理者からのこの変更要求についてご存知ない場合は、このメッセージを 無視してください。何も変更されません。 ブラウザに遷移

#### 次の操作を実行します。

次の操作を実行します。: Eメールの確認, 利用規約, パスワ ードの更新, ユーザーアカウント情報の更新

<u>» 続行するにはここをクリックしてください</u>

#### 利用規約の承諾

#### 利用規約

#### [SSO基盤サービス名]における個人情報 の取扱いについて

個人情報の利用目的について

ご登録いただいた個人情報(本サービス利用者の氏名及び 連絡先、並びに他利用サービス内容を含みますが、これら に限られません、以下同じ。)は、<u>プライバシーポリシー</u> に定めるほか、以下の目的で利用いたします。

- ユーザー管理
- ユーザーアカウント作成及び削除、利用サービス登録時の確認

個人情報の第三者提供について

ご登録いただいた個人情報は、次の場合を除き、第三者に 提供することはいたしません。

- 法令の定めによる場合
- お客様ご本人および人の生命、身体または財産の保 護のために必要な場合
- あらかじめお客様ご本人から同意を得ている場合

#### 個人情報の取扱いの委託について

当社は、各種情報・データの収集および集計処理のため必 要な範囲において、本サービス利用にかかる業務の一部を 再委託することがあります。この場合、当社は再委託先に 対し、当社と同等の秘密保持義務を課すものとします。 承諾 却下

### 会員登録について-基本会員情報登録フロー(2)-

#### 基本会員情報登録フロー

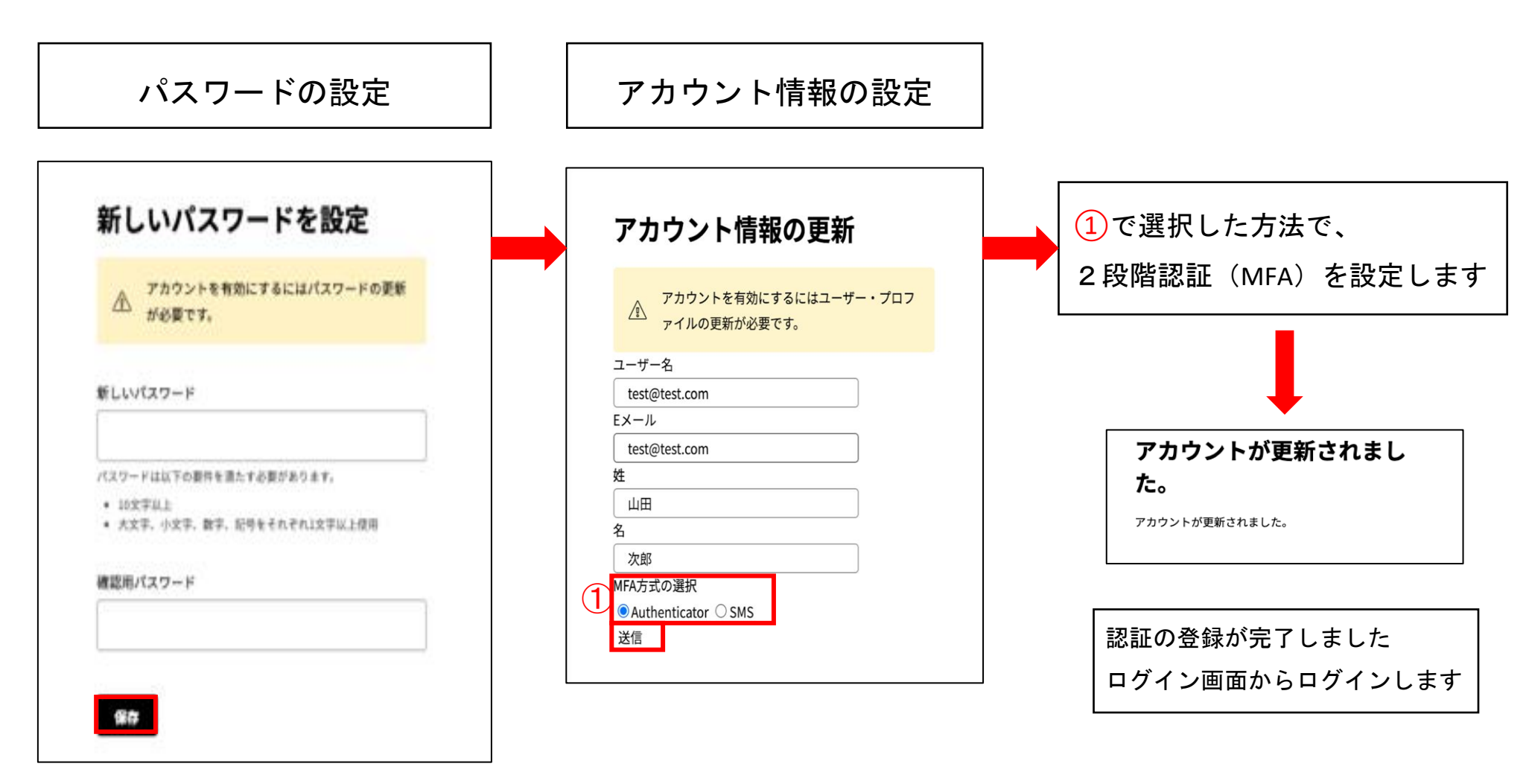

# 会員登録について – 会員登録フロー② -

★ / 会員登録

|                 | 会員登録 |                                                      |                                                                                                    |                                   |                       |
|-----------------|------|------------------------------------------------------|----------------------------------------------------------------------------------------------------|-----------------------------------|-----------------------|
|                 |      | <ol> <li>(1)</li> <li>(反開設)</li> </ol>               | 2<br>(2)<br>(2)<br>(2)<br>(2)<br>(2)<br>(2)<br>(3)<br>(4)<br>(5)<br>(5)<br>(5)<br>(5)<br>(5)<br>(5)<br>(5)<br>(5 | 3 <u>(4)</u><br>3 入力的容報部 第登<br>第7 |                       |
| ログイン画面に遷移します    |      | ※印のついている項目は、入力改                                      | 酒です。必ずご入力ください。                                                                                                   |                                   | 会員登録画面に遷移します          |
| ログインしてください      |      | <sup>Narm</sup><br>名前 ※                              | Latitum<br>M                                                                                                    | **Staar<br>名 太郎                   | 基本会員情報に登録された名前が       |
|                 |      | Name (Sana)<br>名前(カナ) ※<br>Provelikation             | 1234567E                                                                                                    | SED<br>X Y                        | 反映されているので             |
|                 |      | nowim - 2<br>陸業 章                                    | お遊びください                                                                                                    | ~                                 | そのほかの会員情報を入力してください    |
| アカウントにログイン      |      | OfficialPosition<br>役職<br>Conservitians<br>会社名/相職名 ※ | お遊びください                                                                                                    | ~                                 | ※入力項目の詳細はP9に記載があります   |
| ユーザー名またはメールアドレス |      | DiversionName<br>所属部門,即署名 :<br>会社住所 :                |                                                                                                    | 123456: 自動入力                      |                       |
| パスワード           |      |                                                      | <sup>52075000</sup><br>相述的编<br>市区町村 <sup>■</sup>                                                                 | 選択してください                          | <ul> <li>✓</li> </ul> |
|                 |      |                                                      | Allinei<br>香地<br>ビルタ、加厚系目                                                                                        |                                   |                       |
| ログイン            |      |                                                      | 754//5-#05-                                                                                                    | に円着する ※                           |                       |
|                 |      |                                                      | <u>利用規約</u> に同意する =<br>キャンセル                                                                                     | 入力内容を確認する                         |                       |
|                 |      |                                                      |                                                                                                    |                                   |                       |

「入力内容を確認する」ボタンをクリック

確認画面に遷移します

# 会員登録について-会員登録フロー③.I:職業「学生・その他」以外の場合-

### 会員情報入力項目I

| ※印のついている項目は、入力必須です。必ずご入力ください。 |                                       |                                   |  |  |  |  |
|-------------------------------|---------------------------------------|-----------------------------------|--|--|--|--|
| Name<br>名前 ※                  | Lastine<br>姓                          | *-ction<br>名 太郎                   |  |  |  |  |
| <sup>Narra</sup><br>名前(カナ) ※  | indian<br>セイ<br>ヤマダ                   | Profilere<br>(Note)<br>メーイ<br>タロウ |  |  |  |  |
| Pronelfumber<br>電話番号          |                                       |                                   |  |  |  |  |
| Profession<br>職業 ※            | お遊びください                               | ~                                 |  |  |  |  |
| OfficialPosition<br>役職        | お選びください                               | ~                                 |  |  |  |  |
| Company/Name<br>会社名/組織名 ※     |                                       |                                   |  |  |  |  |
| DivisionNarre<br>所属部門・部署名 ※   |                                       |                                   |  |  |  |  |
| CompanyAddress<br>会社住所 ※      | <sup>№1650</sup><br>募使番号 <sup>※</sup> | 123456: 自動入力                      |  |  |  |  |
|                               | 都追約編 ※                                | 選択してください 🗸                        |  |  |  |  |
|                               | 市区町村 ※                                |                                   |  |  |  |  |
|                               | Animet 20<br>番电                       |                                   |  |  |  |  |
|                               | All Hold<br>ビル名・部屋番号                  |                                   |  |  |  |  |
|                               | フライバシーボリシーに同意する ※                     |                                   |  |  |  |  |
|                               | 利用規約に同意する ※                           |                                   |  |  |  |  |

会員情報入力欄を入力

- 姓/名(必須)
   ※入力済み&編集不可
- ・ 姓カナ/名カナ(<u>必須</u>) 100文字以内
- · 電話番号(任意) 数字10~11桁
- ・ 職業(<mark>必須</mark>) 職業を選択
- ・ 役職(任意)

   役職を選択
- 会社名/組織名(必須)
   100文字以内
- 所属部門・部署名(必須)
   100文字以内

会社住所

- 郵便番号(任意)
   数字7桁
   自動入力ボタンをクリックで
   市区町村まで入力されます
- 都道府県(任意)
   都道府県を選択
- 市町村/番地(任意) 40文字以内
- ビル名・部屋番号(任意)
   80文字以内
  - プライバシーポリシー(<mark>必須</mark>) リンクを押すと プライバシーポリシー

表示されます

利用規約(<mark>必須</mark>) リンクを押すと 利用規約が表示されま

す

が

# 会員登録について-会員登録フロー③.Ⅱ:職業「学生」の場合-

### 会員情報入力項目Ⅱ

| ※印のついている項目は、入力必須です。       | 。必ずご入力ください。           |                                |
|---------------------------|-----------------------|--------------------------------|
| <sup>Name</sup><br>名前 ※   | uesterne<br>姓         | <sup>natures</sup><br>名 太郎     |
| <sup>Name</sup> (カナ) ※    | Latifiers<br>セゴ<br>セブ | frailaes<br>(ana)<br>メイ<br>タロウ |
| PhoneNumber<br>電話番号       |                       |                                |
| Profession<br>職業 ※        | 学生                    | ~                              |
| company/Name<br>会社名/組織名 ※ |                       |                                |
|                           | プライバシーポリシーに同意する ※     |                                |
|                           | 利用規約に同意する ※           |                                |

職業が「学生」の場合

- 姓/名(必須)
   ※入力済み&編集不可
- ・ 姓カナ/名カナ(必須) 100文字以内
- 電話番号(任意) 数字10~11桁
- ・ 職業(<mark>必須</mark>) 職業を選択
- 会社名/組織名(必須) 100文字以内
- ・ プライバシーポリシー(必須)
   リンクを押すとプライバシーポリシーが表示されます
- 利用規約(必須)
   リンクを押すと利用規約が表示されます

# 会員登録について-会員登録フロー③. 二:職業「その他」の場合-

### 会員情報入力項目Ⅲ

| ※印のついている項目は、入力必             | 須です。必ずご入力ください。                 |                               |
|-----------------------------|--------------------------------|-------------------------------|
| <sup>Name</sup> ※           | uathare 姓田                     | 名太郎                           |
| <sup>Name</sup><br>名前(カナ) ※ | Lastine<br>(ana)<br>セイ         | Profilese<br>(1888)<br>メイ タロウ |
| PhoneNumber<br>電話番号         |                                |                               |
| Profession<br>職業 ※          | その他                            | ~                             |
|                             | プ <del>ライバシーポリシー</del> に同意する ※ |                               |
|                             | 利用規約に同意する ※                    |                               |

職業が「その他」の場合

- 姓/名(必須)
   ※入力済み&編集不可
- ・ 姓カナ/名カナ(必須) 100文字以内
- 電話番号(任意) 数字10~11桁
- ・ 職業(<mark>必須</mark>) 職業を選択
- ・ プライバシーポリシー(必須)
   リンクを押すとプライバシーポリシーが表示されます
- 利用規約(必須)
   リンクを押すと利用規約が表示されます

# 会員登録について - 会員登録フロー④-

★ / 会員登録

#### 会員登録

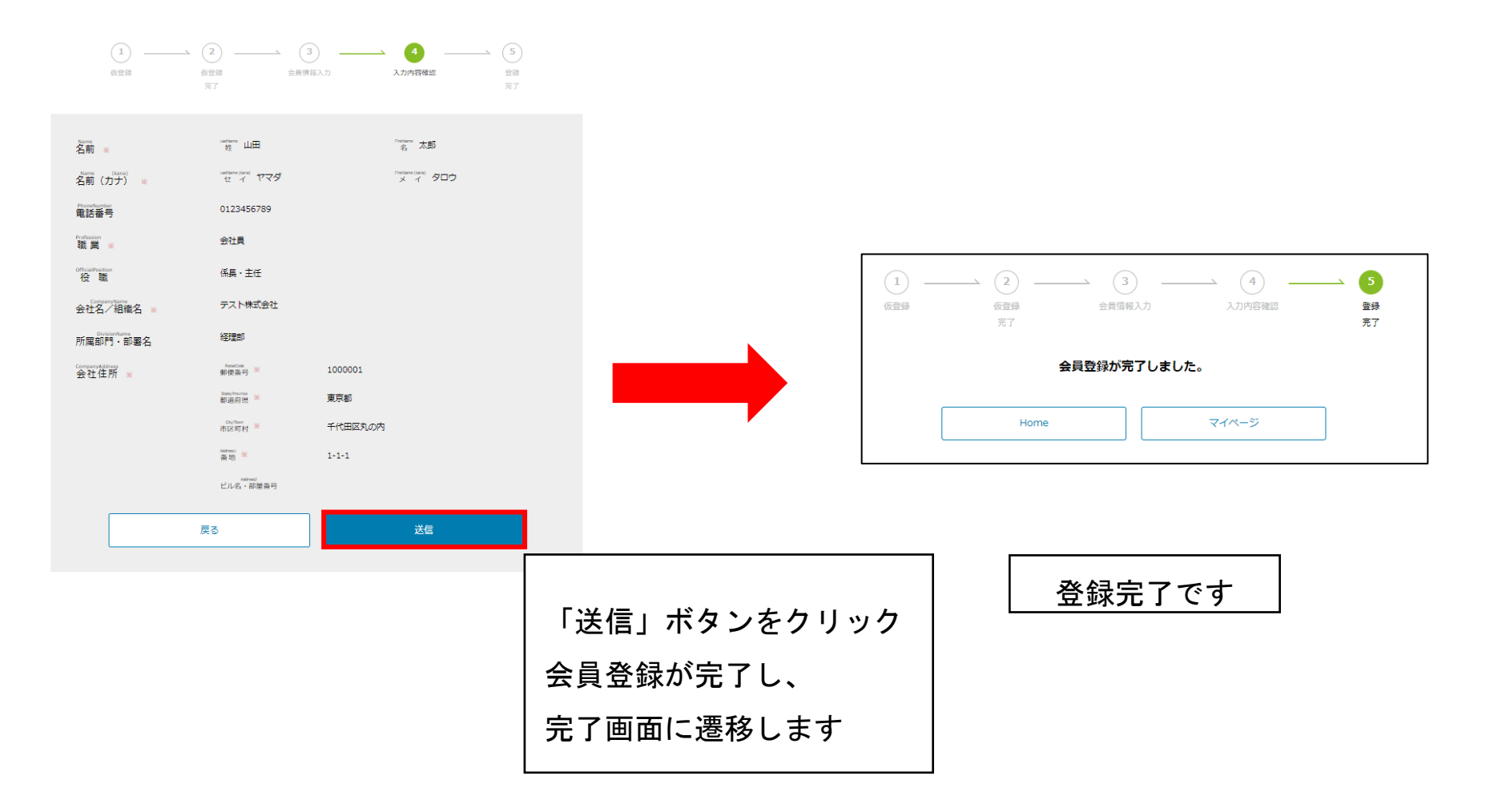

# 会員登録について – パスワードポリシー -

### パスワードポリシーについて

- 10文字以上
- 半角で大文字英字、小文字英字、数字記号をそれぞれ1文字以上使用
- 24世代に渡って異なるパスワードを使用